# CEI-382 实现 AB PLC 与和利时伺服电机通信

## 一、和利时伺服和电机技术参数:

伺服型号: DX50D-S2-040-E 功率: 400W 电机型号: DXM-H060A-04030-2B2-A1 扭矩: 1.27N\*M 电压:单相 220V 通讯接口: EtherCAT 总线型 功率: 0.4KW 最高转速 3000 rpm

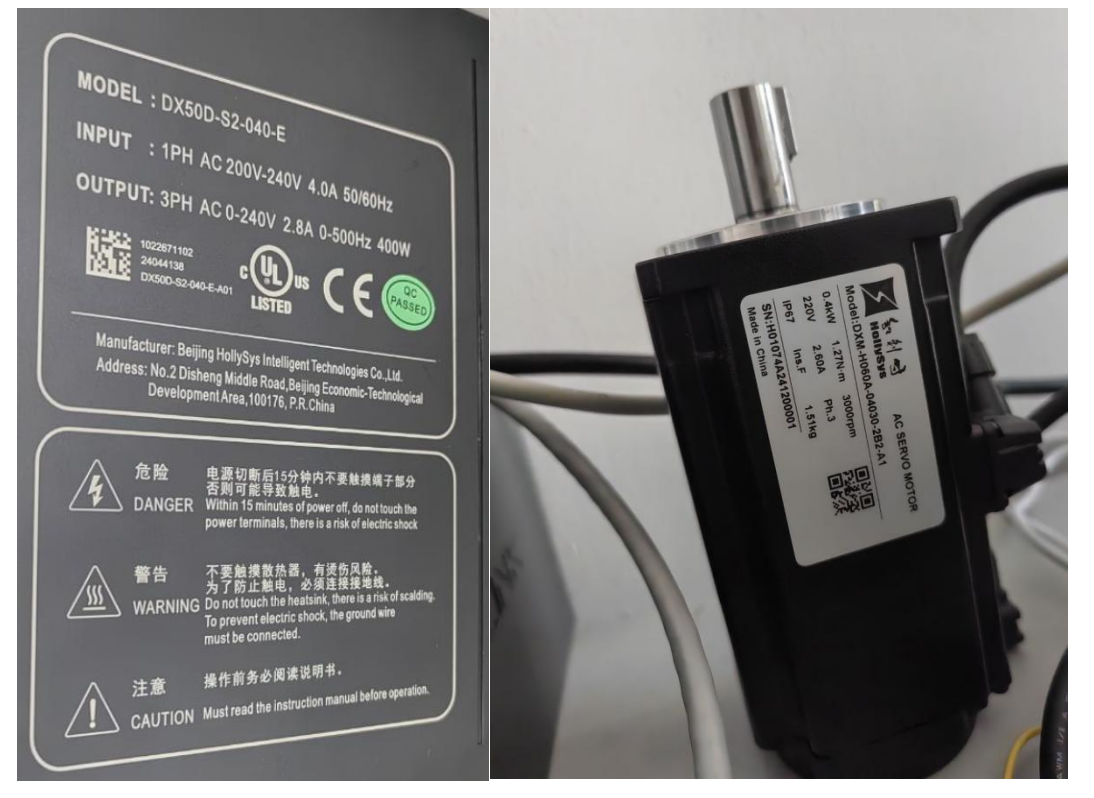

# 二、伺服硬件接线示意图:

准备工作: 220V 电源(带急停开关), 24V DC 电源, 万用表、网线若干

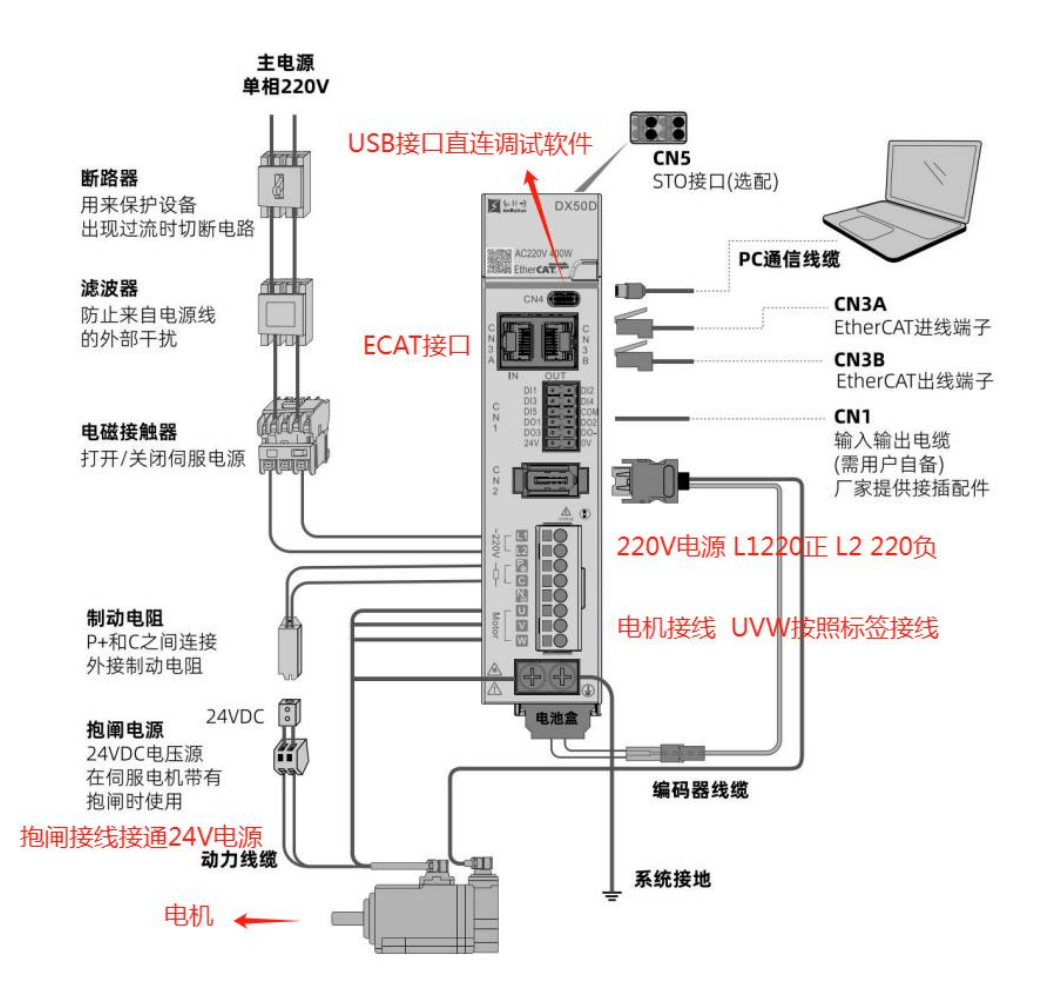

## 三、AB PLC 通过 CEI-382 对伺服电机进行 EtherCAT 通讯调试

1.使用 CEI-382 连接和利时伺服,将网关 ECAT 口与伺服的 ECAT 接口的 IN 口连接。 EtherNet/IP 口与 AB PLC 处在一个局域网下;

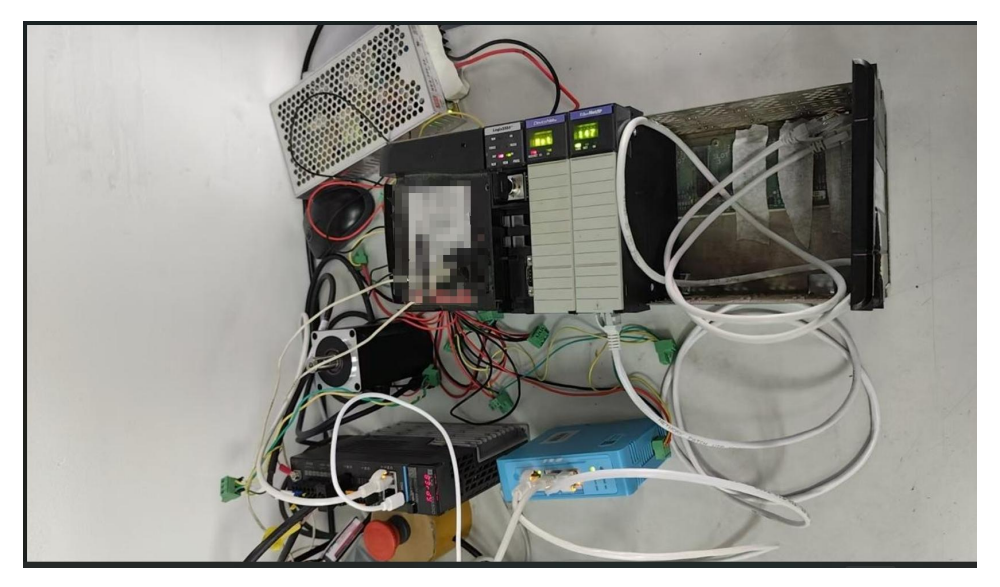

- 2. 通过配置软件 ECATStart 软件对 CEI-382 进行配置
- 1)和利时伺服 ESI 文件导入

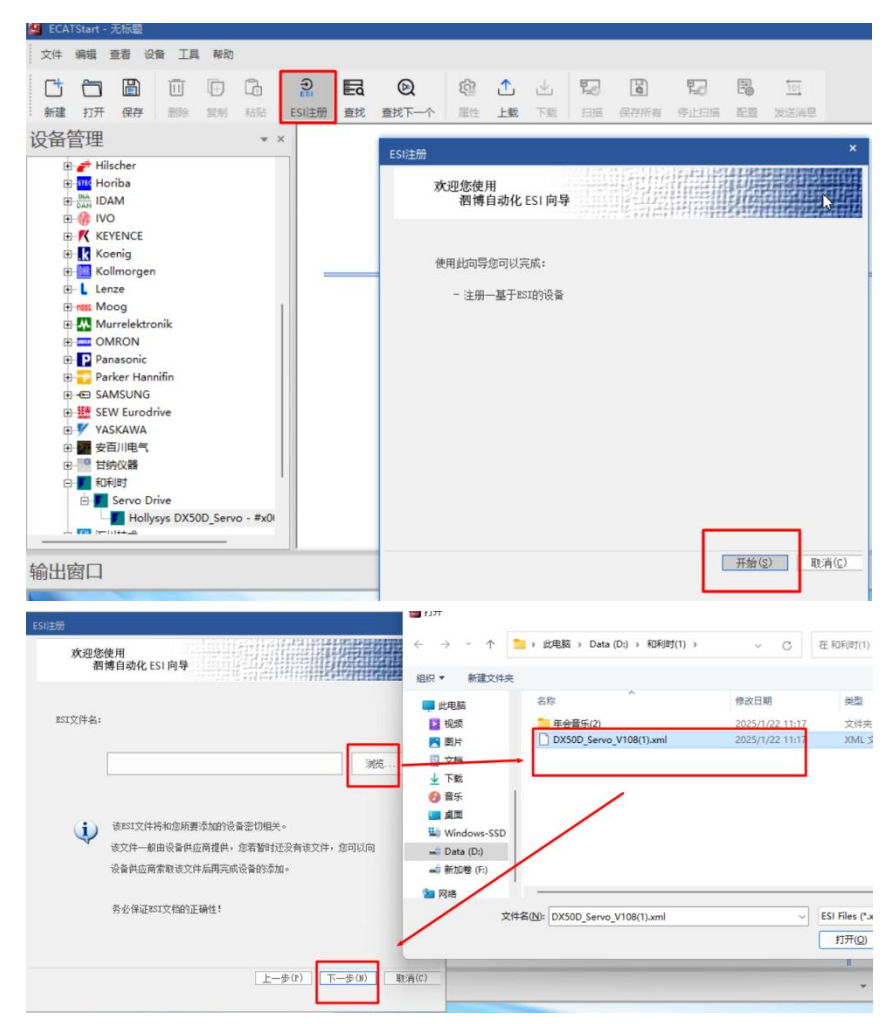

导入成功后将伺服图标拖入总线中即可以进行配置

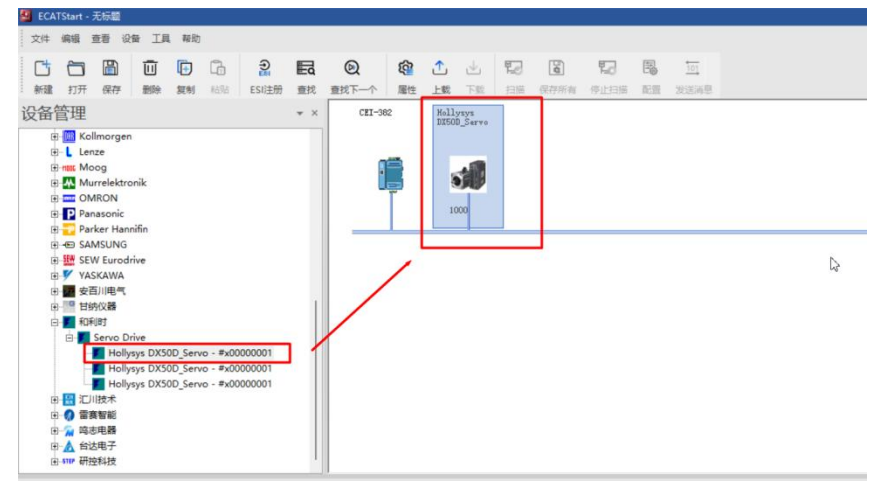

2) 通过 ECATStart 映射参数实现对伺服 pv 控制

概述: pv 控制模式下, 电机依照目标速度、目标加减速度加速至指定速度。 控制流程:

- 设置 Mode of operation(6060h)为 pv 模式
- 设置 Profile acceleration(6083h)及 Profile deceleration(6084h) -- 可选
- 设置 Target velocity(60FFh), 伺服使能 ON 状态,设置目标速度后会立即执行

| 202-14 | Hollysys<br>DX50D_Servo         | 属性 - Holly                               | sys DX50[                                                                                        | D_Servo                                                               |                      |                |            |                      |             |  |  |
|--------|---------------------------------|------------------------------------------|--------------------------------------------------------------------------------------------------|-----------------------------------------------------------------------|----------------------|----------------|------------|----------------------|-------------|--|--|
|        |                                 | 从站配置<br>PDO列表:                           | PDO映射                                                                                            | 初始化配置                                                                 | 可映射对象                |                |            | $\searrow$           |             |  |  |
|        | 1000                            |                                          | 2 - Rx PDO<br>#X1600 -<br>#X1601 -<br>#X1602 -<br>3 - Tx PDO<br>#X1A00 -<br>#X1A01 -<br>#X1A02 - | s<br>Outputs<br>Outputs<br>Outputs<br>S<br>Inputs<br>Inputs<br>Inputs | 索引                   | 子索引            | 名称         |                      | 数据类型        |  |  |
|        |                                 |                                          |                                                                                                  |                                                                       | 4                    |                |            |                      | Þ           |  |  |
|        |                                 | 映射区:                                     |                                                                                                  |                                                                       |                      |                |            |                      |             |  |  |
|        |                                 | 索引<br>#X6040<br>#X60FF                   | 子索引<br>0<br>0                                                                                    | 名称<br>Controlword<br>Target veloci                                    | ty                   | 长度<br>16<br>32 | (bit)      | 数据类型<br>UINT<br>DINT |             |  |  |
|        |                                 |                                          |                                                                                                  |                                                                       |                      |                |            |                      |             |  |  |
|        |                                 | 注: 双a                                    | 5<br>日<br>日<br>日<br>明<br>射<br>区<br>対                                                             | 象可将对应选项加)<br>象可将其删除,或                                                 | 入到映射区(对应<br>皆右键该对象操) | PDO不可配         | 罟则无法添<br>象 | ha)                  |             |  |  |
|        |                                 |                                          |                                                                                                  |                                                                       |                      |                | a-         |                      | 1           |  |  |
|        |                                 |                                          |                                                                                                  |                                                                       |                      |                |            | 福完                   | 即音          |  |  |
|        |                                 |                                          |                                                                                                  |                                                                       |                      |                | 应用         | 确定                   | 取消          |  |  |
| -382   | Hollysys                        | 屋件 - Hollysy                             | rs DX50D                                                                                         | Servo                                                                 |                      |                | 应用         | 确定                   |             |  |  |
| 382    | Hollysys<br>DX50D_Servo         | 属性 - Hollysy<br>从站配置                     | vs DX50D_                                                                                        | _Servo<br>初始化配置                                                       |                      |                | 应用         |                      |             |  |  |
| 382    | Hollysys<br>DX50D_Servo         | 属性 - Hollysy<br>从站配置<br>从站启动命            | rs DX50D_<br>PDO映射<br>i令:                                                                        | _Servo<br>初始化配置                                                       |                      |                | 应用         |                      | <u>取</u> ;消 |  |  |
| 382    | Hollysys<br>DX50D_Servo<br>1000 | 雇性 - Hollysy<br>从站配置<br>从站启动命<br>度号<br>1 | ys DX50D_<br>PDO映射<br>r令:<br>Trad<br>#xt                                                         | Servo<br>初始化配置<br>dax Subl<br>6060 0                                  | inder Nata<br>3      |                | 应用         | 确定<br>Size<br>8      | 40.j        |  |  |
| 382    | Kollysys<br>DX50D_Servo<br>000  | 履性 - Hollysy<br>从站配置<br>从站启动命<br>1       | ys DX50D_<br>PDO映射<br>I令:<br>Taok<br>#xt                                                         | Servo<br>初始化跟置<br>les Sub3<br>6060 0                                  | inder Reta<br>3      | ]              | 应用         | 确定<br>Sire<br>8      |             |  |  |
| 382    | Hollysys<br>DXSOD_Servo<br>1000 | 履住 - Hollysy<br>从站廊语<br>成早<br>1          | rs DX50D<br>PDO映射<br>I令:<br>Tack<br>#xt                                                          | Servo<br>初始化即语<br>Jac Subt<br>S0060 0                                 | adar Data<br>3       | ]              |            | 确定<br>Sire<br>8      |             |  |  |
| 382    | Hollysys<br>DX50D_Serve<br>1000 | 尾性 - Hollysy<br>从站廊团 :<br>从站启动命<br>1     | rs DX50D_<br>PDO映射<br>r令:<br>Tach<br>#xt                                                         | _Servo<br>初始化函法<br>3ae<br>60600                                       | nder Bete<br>3       |                |            | (Sire<br>8           |             |  |  |
| 382    | Hollysys<br>DX500_Serve<br>1000 | 燿性 - Hollysy<br>从站配置<br>水站自动命<br>「<br>」  | rs DX50D_<br>PDO映射<br>综合:                                                                        | Servo<br>初始化跟责<br>bose 0                                              | nder Deta<br>3       |                |            | 确定<br>Sire<br>8      |             |  |  |
| 382    | Hollysys<br>DISOD_Servo<br>1000 | 魔性 - Hollysy<br>从站面置<br>成品<br>加速<br>1    | rs DXSOD,<br>PDO映射<br>\$令:                                                                       | Servo<br>初始化調理<br>Juc Subt<br>Soldo<br>0                              | adau Rata<br>3       |                | 新増         | 确定<br>Sire<br>8      |             |  |  |
| 382    | Hollysys<br>DESOD_Servo<br>1000 | 魔性 - Hollysy<br>从站廊西<br>度早<br>1          | ys DX50D<br>PDO映射<br>字令:<br>Ⅱxt                                                                  | Servo<br>初始化回注<br>8060 0                                              | nder Bata<br>3       |                | 新増         | 确定<br>Sire<br>8      |             |  |  |

#### 伺服 PDO 映射中选择 Control word 6040H 与 Target velocity 60FFH

对网关 EIP 端的 IP 地址、设置周期时间、Vendcode、EtherNet/IP 端数据显示等参数进行设置

| CEI-382 | Hollysys<br>DX50D_Servo | 属性 - CEI-382     |         |               |           |      |    |               | × |  |  |  |  |  |
|---------|-------------------------|------------------|---------|---------------|-----------|------|----|---------------|---|--|--|--|--|--|
|         |                         | 主站配置 从站列表 PI     | PDO映身   |               |           |      |    |               |   |  |  |  |  |  |
|         | 5                       | 设置IP地址           | IP设定方式: | 静态配置 🔹        |           |      |    |               |   |  |  |  |  |  |
|         | 1000                    |                  | IP地址:   | 192.168.0.10  |           |      |    |               |   |  |  |  |  |  |
|         |                         |                  | 子网掩码:   | 255.255.255.0 |           |      |    |               |   |  |  |  |  |  |
|         |                         |                  | 网关地址:   | 192.168.0.1   |           |      |    |               |   |  |  |  |  |  |
|         |                         |                  | DNS1:   | 0.0.0.0       |           |      |    |               |   |  |  |  |  |  |
|         |                         |                  | DNS2:   | 0.0.0.0       |           |      |    |               |   |  |  |  |  |  |
|         |                         | 参数设定             |         |               |           |      |    |               |   |  |  |  |  |  |
|         |                         | 设置周期时间(ms):      | 5       | (范围: 2-20)    | VendCode: | 1016 |    | (范围: 1-65535) |   |  |  |  |  |  |
|         |                         | EtherNet/IP数据显示: | 小端显示    |               | Non-DLR:  | 关闭   | *  |               |   |  |  |  |  |  |
|         |                         |                  |         |               |           |      |    |               |   |  |  |  |  |  |
|         |                         | i.               |         |               |           |      |    |               |   |  |  |  |  |  |
|         |                         |                  |         |               | 应用        |      | 确定 | 取消            |   |  |  |  |  |  |

按照上述配置完成后即可对网关进行下载

🐸 ECATStart - 无标题

| 文件 | 编辑                                                                                                    | 查看 设行                                                                                                    | B II                                                  | 1 帮助                          |                      |                               |           |                           |          |         |            |             |        |      |                 |              |      |        |         |       |        |       |            |    |
|----|----------------------------------------------------------------------------------------------------|----------------------------------------------------------------------------------------------------|-------------------------------------------------------|-------------------------------|----------------------|-------------------------------|-----------|---------------------------|----------|---------|------------|-------------|--------|------|-----------------|--------------|------|--------|---------|-------|--------|-------|------------|----|
| C  |                                                                                                    |                                                                                                    | Ū                                                     | Ð                             | 6                    | €.                            | R         | Ø                         | <b>£</b> | 1       |            | 52          | đ      | Ę    | 3               | 8            | 101  |        |         |       |        |       |            |    |
| 设备 | 管理                                                                                                    | 保仔                                                                                                    | 12574                                                 | 36.91                         | 1070                 | ESIJ主册                        | 童我<br>▼ × | 宣衣トーイ<br>CEI-38           | /庸性<br>2 | Holl;   | ▶戴<br>ysys | 北陸          | 保存所有   | 1910 |                 | ACHE         | 发达消  | 思      |         |       |        |       |            |    |
|    | ●         ■         ■         ■         ■         ■         ■         ■         ■         ■         ■         ■         ■         ■         ■         ■         ■         ■         ■         ■         ■         ■         ■         ■         ■         ■         ■         ■         ■         ■         ■         ■         ■         ■         ■         ■         ■         ■         ■         ■         ■         ■         ■         ■         ■         ■         ■         ■         ■         ■         ■         ■         ■         ■         ■         ■         ■         ■         ■         ■         ■         ■         ■         ■         ■         ■         ■         ■         ■         ■         ■         ■         ■         ■         ■         ■         ■         ■         ■         ■         ■         ■         ■         ■         ■         ■         ■         ■         ■         ■         ■         ■         ■         ■         ■         ■         ■         ■         ■         ■         ■         ■         ■         ■         ■         ■         ■ | Jilmorgen<br>nze<br>oog<br>WRON<br>MRON<br>MARON<br>MSUNG<br>MIT<br>MSUNG<br>AND<br>MIT<br>MOT<br>MOT<br>MOT<br>MOT<br>MOT<br>MOT<br>MOT<br>MOT<br>MOT<br>MO | nik<br>ifin<br>ive<br>sys DX5<br>sys DX5<br>Uysys DX5 | 0D_Serv<br>0D_Serv<br>0D_Serv | ro - #x0<br>ro - #x0 | 0000001<br>0000001<br>0000001 |           | 8                         |          | 1000    |            | Start<br>下記 | 2種中会将  |      | · 王子称刀 始代       | 论状态.         |      | 要下载    | ×<br>&? |       | -      |       |            |    |
|    | 192                                                                                                    | 1<br>院设备<br>序号<br>1 1                                                                                                    | 000<br>序列号<br>1220003                                 | 0 CEI                         | [목<br>382            | IF1911                        | 0 64      | MAC地址<br>====5==2===00=3= | 固件版      | 本       | 状态         | ×           | CEI-38 | 2    | Hollyn<br>DX50D | sys<br>Servo |      |        |         |       |        |       |            |    |
|    |                                                                                                    |                                                                                                    |                                                       |                               |                      |                               |           |                           |          |         |            |             |        |      | 100             | 0            |      |        |         |       |        |       |            |    |
|    |                                                                                                    |                                                                                                    |                                                       |                               |                      |                               |           |                           |          |         |            |             |        |      |                 |              |      |        |         |       |        |       |            | ×  |
|    |                                                                                                    |                                                                                                    |                                                       |                               |                      |                               |           |                           |          |         |            |             |        |      | EC              | ATStart      | 1    |        |         |       |        |       |            |    |
|    |                                                                                                    |                                                                                                    | 1. and and a state                                    |                               |                      | P                             | ine 1     |                           |          | Ww Mile |            | Þ           |        |      |                 | 7            | 下载成功 | 1! 下载自 | 的配置需要   | 要重启设行 | 新才会生   | 故,是否謂 | 要重启设       | 备? |
|    | 拙                                                                                                    | 索完成                                                                                                    | 选定                                                    |                               |                      |                               | UTA .     |                           |          | 取利      |            |             |        |      |                 |              |      | 1      | 8 m /   | 144   | 44.785 | 80    | Pro/W      |    |
|    |                                                                                                    |                                                                                                    |                                                       |                               |                      |                               |           |                           |          |         |            |             |        |      |                 |              |      |        | 重加设     |       | 快速     |       | <b>昭G荷</b> |    |

网关下载完成后会自动重启。

在 AB PLC 组态软件中对映射地址进行赋值实现电机按照指定速度转动

|                                              | - & & F I                                   | 191                   |              |                         |                     |
|----------------------------------------------|---------------------------------------------|-----------------------|--------------|-------------------------|---------------------|
| Rem Run 🚺 🗖 Run Mode                         | Path: AB_ETHIP-1\192.168.0.147\Backplane\0* | - *                   |              |                         |                     |
| No Forces Controller OK States Battery Fault | Favorites Add-On Alarms A Bt A Timer        | /Counter X Ir         |              |                         |                     |
| E-Controller Testi                           | Scope: Test1 Show STRI                      | NG, ALARM, ALARM_ANAL | .0G, ALARM_I | DIGITAL, AXIS_CONSUMED, | AXIS_GENERIC, AXIS_ |
| - Controller Fault Handler                   | Name 🛆                                      | Value Ford            | ce Mask 🔹 S  | tyle Data Type          | Description         |
| - Power-Up Handler                           | L=-CE1382:C                                 | {}                    | {}           | AB:ETHERN               |                     |
|                                              | E CE1382:1                                  | {}                    | {}           | AB:ETHERN               |                     |
| Hainlask                                     | E-CE1382:I.Data                             | {}                    | {} H         | ex SINT[132]            |                     |
| - Unscheduled Programs / Phases              | □-CE1382:0                                  | {}                    | {}           | AB:ETHERN               |                     |
| E 😁 Motion Groups                            | E CEI382:0 Data                             | ()                    | {} H         | ex SINT[128]            |                     |
| Ungrouped Axes                               | 田-CEI382:0.Data[0] 十六 生山 一一                 | 16#0f                 | н            | ex SINT                 |                     |
| Add-On Instructions                          | ±-CEI382:0.Data[1]                          | 16#00                 | н            | ex SINT                 |                     |
| Jata Types                                   | ±-CE1382:0.D ata[2]                         | 16#12                 | н            | ex SINT                 |                     |
| 🕀 🙀 Strings                                  | E:CEI382:0 Data[3]                          | 16#23                 | н            | ex SINT                 |                     |
| Add-On-Defined                               | T-CEI3920 Data[4] 日标速度                      | 16#25                 |              | av SINT                 |                     |
| E Predefined                                 |                                             | 16#00                 |              | CINT                    |                     |
| Trends                                       |                                             | 16#00                 |              | ex SINT                 |                     |
| - I/O Configuration                          |                                             | 16#00                 | H            | ex SINT                 |                     |
| 🖻 🖅 1756 Backplane, 1756-A7                  | EI:0E1382:U.Data[7]                         | 16#00                 | н            | ex SINT                 |                     |
| - [1] [0] 1756-L55 Test1                     | ± CEI382:0.Data[8]                          | 16#00                 | н            | ex SINT                 |                     |
| [1] 1756-DNB DNet                            | ± CE1382:0.Data[9]                          | 16#00                 | Н            | ex SINT                 |                     |
| E g [2] 1/30-ENDI/A ENetLIMaster             | E CEI382:0.Data[10]                         | 16#00                 | Н            | ex SINT                 |                     |
| ETHERNET-MODULE CEI382                       | E-CEI382:0.Data[11]                         | 16#00                 | н            | ex SINT                 |                     |
| 1756-ENBT/A ENetIPMaster                     | E CEI382:0.Data[12]                         | 16#00                 | Ĥ            | ex SINT                 |                     |

在和利时伺服的调试软件中可以看到 AB PLC 写过来的当前值以及当前伺服 LED 屏显示 83run 的状态即正常。

nu primer - 2000 Salas

| 开始                                                   | 窗口 帮助               |                |             |               |                                |      |                               |                      |               |           |             |            |            |             |             |       |        |        |        |      |      |  |
|------------------------------------------------------|---------------------|----------------|-------------|---------------|--------------------------------|------|-------------------------------|----------------------|---------------|-----------|-------------|------------|------------|-------------|-------------|-------|--------|--------|--------|------|------|--|
| 11                                                   | ((p))               | EtherCaT 🛩     | 轮廓速度模式(PV   | ) ~           |                                | (ON) | 5                             | A                    | (ci           | rpa       |             | ~          | Ð          |             |             |       |        |        |        |      |      |  |
| 在线                                                   | 磨线 通讯设置<br>通知       | 新会業項           | 10年1月1日     |               | 保存                             | 使筋   | 软件复位<br>曲体操作164               | 369                  | 恢复出厂          |           | 能行          |            | 登录         |             |             |       |        |        |        |      |      |  |
| - 🗾 dx50d                                            | 12.40               | THE OFFICE     | 故障管理        | 愛数            | 参数列表 ×                         |      | ₽ ä                           | E度JOG                | 示波            | 50        | 1112        |            |            |             |             |       |        |        |        |      |      |  |
| <ul> <li>○ 回零</li> <li>○ 回零</li> <li>○ 回零</li> </ul> |                     | 上传并保<br>(当前页所  | 存<br>有)     | 上传并1<br>(所有勾) | <b></b><br>(<br>朱存<br>(<br>法項) | 打开备伤 | 7开备份文件 写入全部勾选项<br>(除P00和P01组) |                      | 的选项<br>IP01组) | 写入全<br>(当 | 部勾选项<br>前页) | 比较         | □ 全选(当前页)  |             |             |       |        |        |        |      |      |  |
| 2 故                                                  | <ul> <li></li></ul> |                | 参数ID        |               | 参数名称                           |      |                               | 当前值 设定值              |               |           | 设定值         | 默认值        | 最大值        | 最小值         | 显示格式        | 单位    | 数据精度   | 数据类型   | 修改方式   | 生效方式 |      |  |
| 十位                                                   | 置比较                 |                | 6091.02h    | 负载轴分          | ) 御室                           |      | 1                             |                      |               |           |             |            | 1          | 4294967295  | 1           | 十进制   |        | 1      | uint32 | 傅机修改 | 立即生效 |  |
| 201束                                                 | 国新识<br>开参数文件        |                | 6092.01h    | 进给常数          | (一圈小部)                         | ()   | 0                             | 0                    |               |           |             | 0          | 4294967295 | 0           | 十进制         | pulse | 1      | uint32 | 停机総改   | 立即生效 |      |  |
| ~ 😤 🕏                                                | · 数列表               |                | 6092.02h    | 负载轴图          | 副物                             |      | 1                             | 1                    |               |           | 1           | 4294967295 | 1          | 十进制         | rev         | i .   | uint32 | 傳机修改   | 立即生效   |      |      |  |
| ~ 8                                                  | P00 (現記)            | 闘参数)           | 6098à.      | 国零方式          | ť,                             |      | 33[in                         | 33[index株记为要位:负方向移动] |               |           |             |            | 33         | 37          | -3          | 十进制   |        | 1      | int16  | 傳机修改 | 立即生效 |  |
|                                                      | P01 (电机)            | 鈔数)<br>四分粉)    | 6099.01h    | 招索减过          | 医点信号速度                         |      | 100.0                         | 00                   |               |           |             |            | 100.000    | 30720.000   | 0.000       | 十进制   | rpn    | 1      | uint32 | 停机修改 | 立即生效 |  |
|                                                      | P02 (输入)            | 662-93)<br>输出) | 🔲 6099. 02h | 探索原点          | 信号速度                           |      | 10.00                         | 0                    |               |           |             |            | 10.000     | 30720.000   | 0.000       | 十进制   | rpe    | 1      | uint32 | 傅机修改 | 立即生效 |  |
|                                                      | P04(基本)             | 设定)<br>20字)    | 609Ab       | 回掌加速          | 回掌加速度                          |      |                               | 1000.000             |               |           |             |            | 1000.000   | 30720.000   | 0.000       | 十进制   | rpn/s  | 1      | uint32 | 停机修改 | 立即生效 |  |
|                                                      | 2 P06 (故障)          | (保护)           | G0B0b.      | 位置偏音          | 位医模型 0<br>速度模型 0               |      | 0                             | 0<br>0.000           |               |           |             |            | 0          | 2147483647  | -2147483648 | 十进制   | 指令单位   | 1      | int32  | 任意修改 | 立即生效 |  |
|                                                      | P07(基本)<br>P02(法次)  | 增益)<br>哭)      | 60B1h       | 速度调整          |                                |      | 0.000                         |                      |               |           |             |            | 0.000      | 15360.000   | -15360.000  | 十进制   | rpe    | 1      | int32  | 任意修改 | 立即生效 |  |
|                                                      | P09(高级)             | 607<br>増益)     | 60B2h       | 转拒偏遭          | £                              |      |                               | 0.000                |               |           |             |            | 0          | 32.767      | -32. 768    | 十进制   |        | 0.001  | int16  | 任意修改 | 立即生效 |  |
|                                                      | POA(位置)             | 比较)<br>them    | 60885.      | 探针模式          | t,                             |      | 10                            | EO                   |               |           |             |            | 0          | 68536       | 0           | 二进制   |        | i.     | uint16 | 任意修改 | 立即生效 |  |
|                                                      | P13(辅助)             | 51-60)<br>功能)  | 60B9b.      | 探针状态          | 5                              |      | EO                            |                      |               |           |             |            | 0          | 65535       | 0           | 二进制   |        | 1      | uint16 | 不可修改 |      |  |
|                                                      | P14(实时)             | 监控)<br>p###1   | - 60BAA     | 探针让上          | 升沿位置                           |      | 0                             | 0                    |               |           |             | 0          | 2147483647 | -2147483648 | 十进制         | 指令单位  | 1      | int32  | 不可修改   |      |      |  |
|                                                      | 6000h(Ci            | na402参数)       | 🗌 60BBà.    | 探针1下          | 降沿位置                           |      | 0                             |                      |               |           |             |            | 0          | 2147483647  | -2147483648 | 十进制   | 指令单位   | 1      | int32  | 不可修改 |      |  |
|                                                      |                     |                | 60BCk       | 探针2上          | 升沿位置                           |      | 0                             |                      |               |           |             |            | 0          | 2147483647  | -2147483648 | 十进制   | 指令单位   | 1      | int32  | 不可修改 |      |  |
|                                                      |                     |                | 60816.      | 探针2下          | 降沿位置                           |      | 0                             |                      |               |           |             |            | 0          | 2147483647  | -2147483648 | 十进制   | 指令单位   | 1      | int32  | 不可修改 |      |  |
|                                                      |                     |                | 6005%       | 最大加速          | ERE                            |      | 30720                         | 000                  |               |           |             |            | 30720.000  | 30720.000   | 0.000       | 十进制   | rpn/s  | 1      | uint32 | 任意修改 | 立即生效 |  |
|                                                      |                     |                | 6006à.      | 最大减速          | ŧĸ                             |      | 30720                         | 000                  |               |           |             |            | 30720.000  | 30720.000   | 0.000       | 十进制   | rpm/s  | 1      | uint32 | 任意修改 | 立即生效 |  |
|                                                      |                     |                | 60206.      | 正向转期          | 間限制                            |      | 350.0                         |                      |               |           |             |            | 350.0      | 400.0       | 0           | 十进制   | 8      | 0.1    | uint16 | 任意修改 | 立即生效 |  |
|                                                      |                     |                | GOE1h       | 负向转用          | 國制                             |      | 350.0                         |                      |               |           |             |            | 350.0      | 400.0       | 0           | 十进制   | 8      | 0.1    | uint16 | 任意修改 | 立即生效 |  |
|                                                      |                     |                | 60PI6.      | DI功能的         | ANI                            |      | 10                            |                      |               |           |             |            | 0          | 4294967295  | 0           | 二进制   |        | 1      | uint32 | 不可修改 |      |  |
|                                                      |                     |                | 60FE 01h    | IO物理编         | 前出                             |      | Đ                             |                      |               |           |             |            | 0          | 4294967295  | 0           | 二进制   |        | 1      | uint32 | 任意修改 | 立即生效 |  |
|                                                      |                     |                | 60FE.02h    | 物理输出          | 出使能                            |      | 10                            |                      | _             |           |             |            | 0          | 4294967295  | 0           | 二进制   |        | 1      | uint32 | 任意修改 | 立即生效 |  |
|                                                      |                     |                | ☐ 60FFħ     | 目标速度          | 8                              |      | 16.18                         | 1                    |               |           |             |            | 0.000      | 15360.000   | -15360.000  | 十进制   | rpe    | 1      | int32  | 任意修改 | 立即生效 |  |
|                                                      |                     |                | 6502k       | 支持控制          | 捕卖式                            |      | B1110                         | 101101               |               |           |             |            | 941        | 4294967295  | 0           | 二进制   |        | 1      | uint32 | 不可修改 |      |  |

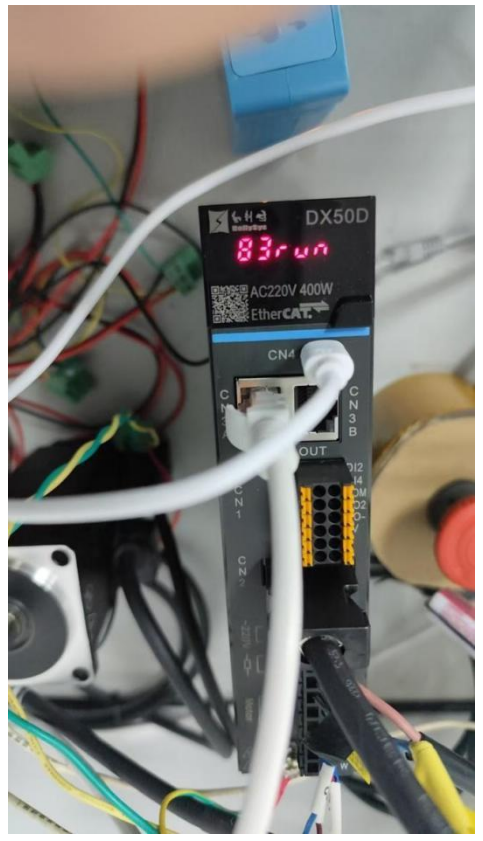

3)在ABPLC中读取伺服反馈值

| CEI-382 | Hollysys<br>DX50D_Servo | 属性 - Holly                                         | sys DX50D                                                                                                    | )_Servo               |                                                                                                    |                                                                                         |                                                                                                    |          |   |
|---------|-------------------------|----------------------------------------------------|----------------------------------------------------------------------------------------------------|-----------------------|----------------------------------------------------------------------------------------------------|-----------------------------------------------------------------------------------------|----------------------------------------------------------------------------------------------------|----------|---|
| Ţ       | 1000                    | 从站配置<br>PDO列表:<br>ローマSM<br>ローマSM                   | 从站配置     PDO現代目       PDO列表:     #X1600 - Outputs       ● #X1600 - Outputs     ● #X1600 - Outputs       ● #X1600 - Outputs     ● #X1600 - Outputs       ● #X1600 - Outputs     ● #X1600 - Outputs       ● #X1600 - Inputs     ● #X1600 - Inputs       ● #X1A00 - Inputs     ● #X1A00 - Inputs       ● #X1A01 - Inputs     ● #X1A02 - Inputs       ● #X1A02 - Inputs     ● #X1A02 - Inputs       ● #X1A01 - Inputs     ● #X1A02 - Inputs       ● #X1A02 - Inputs     ● #X1A02 - Inputs |                       | 可映射对象:<br>索引 ▲ 子<br>#X203F 0<br>#X203F 0<br>#X603F 0<br>#X6041 0<br>#X6061 0<br>#X6063 0<br>#X6063 0<br>#X6068 0<br>#X6068 0 | 索引 名称<br>POD_A<br>PO5_D<br>Berror<br>Statu<br>Modes<br>Posit<br>Posit<br>Posit<br>Valoo | 名称<br>FOD AddErrCode<br>FOD Flumsy2<br>ErrorCode<br>Statusword<br>Modes of operation display<br>Fosition Actual Internal<br>Fosition Actual Internal<br>Fosition Actual Internal<br>Position Actual Value<br>Valority Demand Value<br>Valority Demand Value |          |   |
|         |                         | 映射区:<br>索引<br>#X6041<br>#X6061<br>#X606C<br>#X603F |                                                                                                    |                       | ation display<br>al Value                                                                                                    | 长度(bit)<br>16<br>8<br>32<br>16                                                          | 数据类型<br>UINT<br>SINT<br>DINT<br>UINT                                                                                                    |          |   |
|         |                         | ì: 20                                              | 击可映射对<br>击映射区对                                                                                                    | 夏可将对应选项加<br>夏可将其删除,或; | 入到映射区(对应PI<br>皆石罐该对象操作时                                                                                                    | 0不可配置则无)<br>奥射区对象<br>应用                                                                 | 去添加) 确定                                                                                                    | []<br>取消 | 2 |

| Scope: 🛐 Test1 💽 Show   | STRING, ALARM, | ALARM_A | NALOG, ALARI | M_DIGITAL | , AXIS_CONSUMED. | AXIS_GENERIO |
|-------------------------|----------------|---------|--------------|-----------|------------------|--------------|
| Name                    | ∆ Value        | +       | Force Mask 🔦 | Style     | Data Type        | Description  |
|                         |                | {}      | {}           |           | AB:ETHERN        |              |
| □ E-CE1382:1            |                | {}      | {}           |           | AB:ETHERN        |              |
| E-CEI382:1.Data         |                | {}      | {}           | Hex       | SINT[132]        |              |
| E CEI382:1.Data[0]      |                | 16#01   |              | Hex       | SINT             |              |
| EI382:1.Data[1]         |                | 16#00   |              | Hex       | SINT             |              |
| CE1382:1.Data[2]        |                | 16#00   |              | Hex       | SINT             |              |
| E CEI382:1.Data[3]      |                | 16#00   |              | Hex       | SINT             |              |
| EI CEI382:1.Data[4]     | 6              | 16#37   |              | Hex       | SINT             |              |
| ■ CEI382:I.Data[5] 1人心了 |                | 16#06   |              | Hex       | SINT             |              |
| E-CEI382:1.Data[6]      |                | 16#03   |              | Hex       | SINT             |              |
| EI382:1.Data[7]         | 10000          | 16#84   |              | Hex       | SINT             |              |
| EI 382:1.Data[8]        | ふ 日本 南         | 16#00   |              | Hex       | SINT             |              |
| CEI382:I.Data[9]        | 头阶还反           | 16#00   |              | Hex       | SINT             |              |
| EI382:1.Data[10]        |                | 16#00   |              | Hex       | SINT             |              |
| CEI382:I.Data[11]       | 3 (1) 51       | 16#00   |              | Hex       | SINT             | L.           |
|                         | モーノーラ          | 16#00   |              | Hex       | SINT             |              |
| E CEI382:I.Data[13]     |                | 16#00   |              | Hex       | SINT             |              |
| CEI382:1.Data[14]       |                | 16#00   |              | Hex       | SINT             |              |
| CE1382:1.Data[15]       |                | 16#00   |              | Hex       | SINT             |              |
| E CEI382:I.Data[16]     |                | 16#00   |              | Hex       | SINT             |              |
| CEI382:I.Data[17]       |                | 16#00   |              | Hex       | SINT             |              |
| CEI382:I.Data[18]       |                | 16#00   |              | Hex       | SINT             |              |
| CE1382:1.Data[19]       |                | 16#00   |              | Hex       | SINT             |              |
| CE1382:1.Data[20]       |                | 16#00   |              | Hex       | SINT             |              |
| E: CEI382:I.Data[21]    |                | 16#00   |              | Hex       | SINT             |              |
| ±-CEI3821 Data[22]      |                | 16#00   |              | Hex       | SINT             |              |